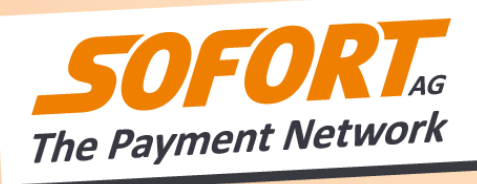

# Inteface description for SOFORT Banking

6. Dez 2012

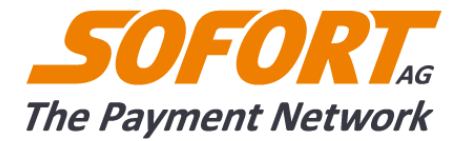

© SOFORT AG. All rights reserved.

It is prohibited to reproduce parts of this documentation or to process, copy or distribute parts of it using electronic equipment without the written approval of the SOFORT AG.

The SOFORT AG does not assume any liability for the functioning of individual programs or parts thereof. In particular, no liability is assumed for possible damages resulting from use.

Interface description for SOFORT Banking

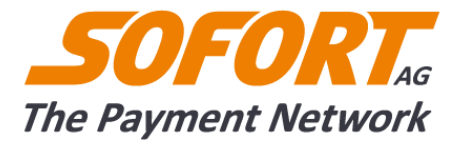

## **Table of contents**

| 1. Introduction                                                             | 5  |
|-----------------------------------------------------------------------------|----|
| 1.1. General process of a SOFORT Banking transaction                        | 5  |
| 1.2. General procedure for the integration of SOFORT products               | 5  |
| 1.2.1. Integration steps                                                    | 5  |
| 1.2.2. How to use this guide                                                | 6  |
| 2. Creating a new Project                                                   | 7  |
| 2.1. Creating a project                                                     | 7  |
| 2.1.1. Generall Settings                                                    | 7  |
| 2.1.2. Address                                                              | 7  |
| 2.1.3. Bank account                                                         | 7  |
| 2.1.4. Settings for all payment methods                                     | 8  |
| 2.1.5. Payment Methods                                                      | 9  |
| 2.2. Settings in your SOFORT Gateway project                                | 10 |
| 2.2.1. Base settings                                                        | 10 |
| 2.3. API-Key                                                                | 12 |
| 2.4. Communication with the SOFORT Gateway API                              | 12 |
| 2.4.1. Authentication with API Key                                          | 13 |
| 2.4.2. Call of the interface                                                | 13 |
| 2.4.3. Response of the SOFORT Gateway                                       | 14 |
| 2.4.4. Transaction notification                                             | 15 |
| 2.4.5. Request for the transaction details                                  | 15 |
| 2.4.6. Response of the SOFORT Gateway to an request for transaction details | 16 |
| 2.4.7. Error Codes                                                          | 17 |
| 3. Testing                                                                  | 19 |
| 4. Refunds                                                                  | 20 |
| 4.1. Refunds via the customer menu (manually)                               | 20 |
| 4.1.1. Prepare refunds                                                      | 21 |
| 4.1.2. Consolidate refunds                                                  | 21 |
| 4.1.3. Complete refunds                                                     | 21 |
| 4.2. Refunds via the XML interface (automatically)                          | 21 |
| 4.2.1. Generall                                                             | 21 |
| 4.2.2. Authentication                                                       | 22 |
| 4.2.3. Prepare refunds                                                      | 22 |
| 4.2.4. Consolidate refunds                                                  | 23 |
| 4.2.5. Complete refunds                                                     | 24 |
| 4.2.6. Testing refunds                                                      | 24 |
| 4.2.7. Error codes                                                          | 25 |
| 5. Annexe                                                                   | 27 |

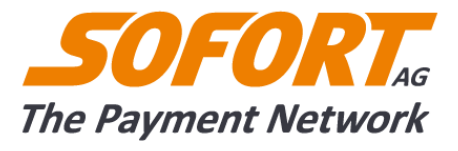

| 5.1. Call of the Interface                               | 27 |
|----------------------------------------------------------|----|
| 5.1.1. Transaction request to the sofort Gateway         | 27 |
| 5.1.2. Response to a transaction request                 | 29 |
| 5.2. Notification about a status change of a transaction | 29 |
| 5.2.1. Notification about a status change                | 29 |
| 5.2.2. Transaction detail request                        | 30 |
| 5.2.3. Response to a transaction detail request          | 30 |
| 5.3. Status messages SOFORT Banking                      | 33 |
| 5.4. Error Case                                          |    |
| 5.4.1. Parameters for the error massage / warning        | 33 |
| 5.4.2. Possible error messages / warnings                | 34 |
| 5.5. Refunds                                             | 37 |
| 5.5.1. Parameters for preparing a refund                 | 37 |
| 5.5.2. Response parameters                               |    |
| 5.5.3. Errors                                            |    |
| 6. Support & Imprint                                     | 41 |

# List of tables

| Table 1: Transaction numbers to simulate error codes for refunds                        | 26 |
|-----------------------------------------------------------------------------------------|----|
| Table 2: Parameters request to the SOFORT Gateway                                       | 29 |
| Table 3: Return parameters SOFORT Gateway after a transaction request                   | 29 |
| Table 4: Parameter of the notificcation SOFORT Gateway                                  | 30 |
| Table 5: Parameters transaction request SOFORT Gateway                                  | 30 |
| Table 6: Parameters transaction request SOFORT Gateway                                  | 33 |
| Table 7: Status messages of transactions for SOFORT Banking and SOFORT Bank-account     | 33 |
| Table 8: Status messages of transactions for SOFORT Banking without SOFORT Bank-account | 33 |
| Table 9: Parameter of the error massage / warning                                       | 34 |
| Table 10: Common errors                                                                 | 35 |
| Table 11: Error/warnings at the request of the SOFORT Gateway                           | 36 |
| Table 12: Errors at the request of the transaction details SOFORT Gateway               | 37 |
| Table 13: Parameters for preparing a refund                                             | 38 |
| Table 14: Response parameters for refunds                                               | 39 |
| Table 15: Specific error for refunds                                                    | 40 |

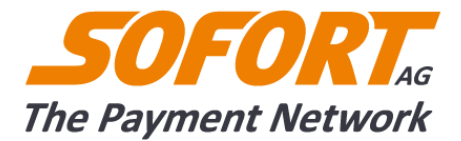

# **1. Introduction**

Your clients must not register for SOFORT Banking: They pay quickly and easily using their own online banking data. Thanks to real time confirmation of the bank transfer order, as a merchant, you can ship the goods or provide the services immediately. In addition, you can optionally offer buyer protection, which provides the customers additional security.

## **1.1. General process of a SOFORT Banking transaction**

A transaction via the SOFORT Gateway is divided into the following steps:

- As soon as a customer wants to pay, our interface is called. In response, you receive a link, which you can transfer the customer to.
- The customer must enter his banking data at our payment site to process payment and thereafter, will be redirected to the appropriate success/abort page.
- After successful transaction, we will automatically notify you. You can receive the information as an email or as an XML-HTTP message, which notifies you automatically of a status change. You can access transaction details at any time.

# **1.2. General procedure for the integration of SOFORT** products

### 1.2.1. Integration steps

In order to integrate the SOFORT products in your system, the following steps are necessary. The individual steps are explained in detail in the following chapters:

- 1. Registration with SOFORT AG
- 2. Create a new project for the SOFORT Gateway.
  - 2.1. Select the desired SOFORT products
  - 2.2. Configure your project
  - 2.3. Generate an API Key
- 3. Integrate the SOFORT products in your shop

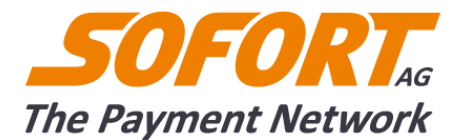

- 3.1. Integrate the payment instructions in your shop
- 3.2. Create the success / termination page
- 3.3. Configure the shop so that it can receive messages and initiate status inquiries

#### 1.2.2. How to use this guide

You receive all the information you need to integrate SOFORT Banking in your system in this guide. In chapter 2. Creating a new Project we explain how you can create a new project in your customer menu and which settings are possible.

Communication with our system takes place in XML. To access our system, authentication with your API Key is necessary. In chapter 2.4. Communication with the SOFORT Gateway API you learn how to design the communication with the SOFORT Gateway and which parameters are important. If you send a request to our interface, you must transfer certain mandatory parameters. You also receive a response with certain values from our system. You will find a detailed list of parameters in chapter 5. Annexe.

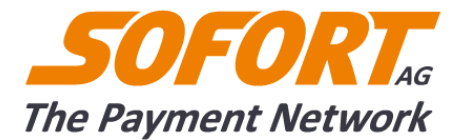

# 2. Creating a new Project

After logging in to your account, you can create a new project. If you don't have an account at SOFORT AG you can register on this page for our services:

https://www.sofortueberweisung.de/payment/users/register

In order to use the products of the SOFORT Gateway you have to create a new project at first. In a project you can define the settings for the used products.

In order to create a new project, please follow these steps:

- Log in to your account at SOFORT
- In the left menu bar in the category "Project" click "New projects"
- Choose your project type by clicking on the button "Create SOFORT Gateway"
- You can configure your project now. The possible setting for the chosen payment methods will be explained hereafter.

## 2.1. Creating a project

#### 2.1.1. Generall Settings

In the Generall Settings you can define the details for your shop/project. Project name: Custom name for this project Shop system: Choose your shop system Industry: Choose your industry Website: Enter your website

#### 2.1.2. Address

The entered address will be shown to the customer during the payment process. The address can be replaced by your logo. For more details see chapter Project logo

#### 2.1.3. Bank account

Enter the bank account where the payments of the customers should be transferred to.

Please note that only bank accounts supporting SEPA standard can be set.

Interface description for SOFORT Banking

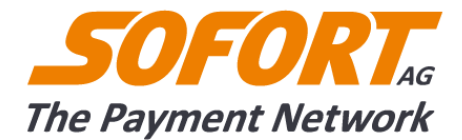

## 2.1.4. Settings for all payment methods

The following settings are optional and will affect all payment methods. Alternatively you can provide these settings every time you call the XML interface. The settings you provide to the interface will overwrite the project settings.

#### **Provider profile**

Merchant/Shopowner: Choose this profile if you are sending goods Content provider: this profile should be chosen for download products and services

#### **Success link**

A success link is the page where a customer is redirected to after a successful transaction. You can enter a success link for all products or pass it every time as a parameter when calling our payment form (see parameter list in the Annexe)

#### Attention!

If you want your customers being redirected automatically after a successful transaction to the success link please activate the automatic redirection. Otherwise a summary of the payment details will be shown to the customer on our site and he will only redirected to the success link after clicking the button "Back to shop".

#### **Abort link**

On every page on our payment form a button "Terminate the session" will be shown. Fill the Abort link field to tell us, where we should direct your customer after aborting a transaction.

#### **XML-HTTP-Notification**

We use the XML-HTTP-notification to inform you about a successful transaction. Please pay attention that you are only notified about successful transactions. With this notification our system informs your shop about changes of the payment status of a transaction. If you have been notified about a change of the payment status you have the possibility to request details for this transaction. You have the possibility to enter a notification URL for all products or pass the notification URL as a parameter when calling our payment form (see parameter list in the Annexe).

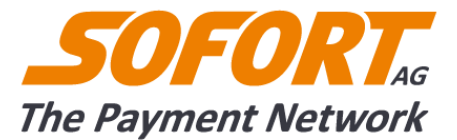

For further details about possible payment status please refer to chapter 5.3. Status messages SOFORT Banking

## **E-Mail notification**

If you want to be notified via e-mail enter your e-mail address here.

#### **Timeout in seconds**

Enter the maximum period in which the payment process must be completed. If a timeout isn't needed for technical reasons we recommend not to set any value. Please note that for some products it is necessary to enter the online bank data on our payment form. Maybe the customers hasn't this data directly in reach so please don't set a too short period.

#### **Timeout Link**

Define the URL where the customer should be redirected to in case of a timeout. You have the possibility to enter a timeout link for all products or pass the timeout link as a parameter when calling our payment form.

### 2.1.5. Payment Methods

In order to use a payment method just set a check mark at the designated product. To view the conditions for the respective product click on the link in the first line.

After you have chosen the designated products and made all settings click on the button "save" at the end of the page to create the project.

### **SOFORT Banking**

Testmode: Activate the test mode for SOFORT Banking. For more details about the test mode see chapter 3. Testing.

Sender country locked: If checked the customer can't change the passed country.

Terms and condition: Please accept the terms and conditions in order to use this product.

Attention!

For details how to offer the buyer protection please refer to chapter

Interface description for SOFORT Banking

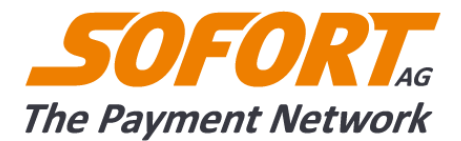

## 2.2. Settings in your SOFORT Gateway project

After creating a project you can edit the settings of your project and define extended settings. You can find your project by clicking on "My projects" in the category "Projects" in the left menu bar of the menu. To edit your project click on the name of your project.

#### 2.2.1. Base settings

All settings made during the project creation can be edited here (see also 2. Creating a new Project). For example you can change your address or add new products. Furthermore you can view your configuration key and activate the buyer protection.

#### Attention!

If you activated the product Rechnung by SOFORT it is not possible to change your bank account.

## **Configuration Key**

The configuration key is composed of your user id, project id and the API-Key. You can use the configuration key for a integration with the SOFORT Library. Otherweise use for the authentication your customer id and API-Key (see 2.4.1. Authentication with API Key)

### **Buyer protection**

If you want to offer the buyer protection to your customers you can activate it in the settings for SOFORT Banking.

Activating the buyer protection: If you want to activate the buyer protection set a check mark here. Please enter a valid e-mail address and accept the buyer protection policies for merchants of SOFORT Bank.

Further information about buyer protection banners can be found in the linked manual for upgrading buyer protection.

## **Extended Settings**

In addition to the base settings there are extended settings for further settings of your project. You will get to the extended settings by clicking on the tab "extended settings" on the top of the site after you have chosen the respective project.

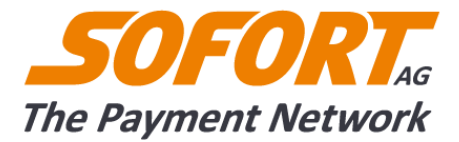

## **Project logo**

Here you can upload your own company logo which we show during the payment process to your customer. In order to have your logo blended in on the payment form, please navigate to "Your project » Extended settings » Project logo".

Size of your company logo: If possible exactly 150x60 Pixels.

We do also accept other sizes, but they will be resized by our system which might cause a decline in quality. File type of your company logo:

- \*.gif,
- \*.png or
- \*.jpg

#### Notifications

We use the notification methods to inform you about a successful transaction. Please pay attention that you are only notified about successful transactions.

In order to configure a notification, please click "Add new notification".

You can choose between the following types of notifications which are going to be explained afterwards:

- E-mail with payment status
- XML HTTP Post

#### E-mail with payment status

You have the option to be notified about the status of a payment via e-mail. You can choose in which cases you want to be notified about the status. Alternatevely you can pass the designated adress when calling our payment form. For more details refer to the Annexe.

#### **XML HTTP Post**

The http-notification calls a script on your webserver and informs you about status changes of your payments. Every try to call your script will be recorded in the notification logfiles. This information, i.e. a status code or your return code (HTML page) will be provided in the notification logfiles. Please pay attention that the HTML Body is only downloaded in test mode.

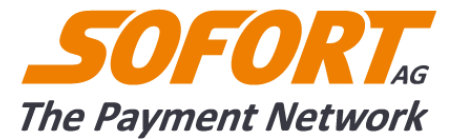

A notification is successful, if your webserver sends a status code 200. The HTTP-notification-URL is only called up in case of success. Should we not reach your webserver the first time or receive a different status than 200, we make up to 40 further attempts in 24h.

The notification contains the transaction id and the date and time of the payment. If you need further transaction data you can answer this notification with a transaction data request. You also have the opportunity to choose for which status of the payment a notification will be sent. This can also be passed on every call of the interface. For details, see the Annexe.

#### **Master Password**

By setting a master password you are able to save your project settings. Only people that know the master password are able to change the setting in the project. This is helpful especially if a colleague is only supposed to check the payments.

## **2.3.** API-Key

In order to use the SOFORT Gateway you need to authenticate with your API-Key. Your API-Key can be found in your account menu in the category "services"  $\rightarrow$  "API-Key".

Further details about the authentication with API-Key can be fount in chapter 2.4.1. Authentication with API Key.

## 2.4. Communication with the SOFORT Gateway API

Communication with the "SOFORT" Gateway always follows the same principle for all products:

- Access our interface and transfer the transaction parameters
- Response from our server with the payment URL
- Notification about changed transaction status
- Possible request of transaction data
- Response to the retrieval of the transaction data

There are additional options available for some products and there are extended processes, which are explained in more detail from chapter ??? forward for individual products.

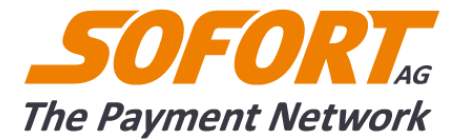

#### **2.4.1.** Authentication with API Key

You need your API Key and your customer number for the use of the "SOFORT" Gateway. You can access your API Key under your customer account under Services -> API Key.

Please be aware of the following points:

- > You have to send the correct authentication key.
- > You have to enter the correct Content-Type Header.
- > You have to call the correct URL and use the HTTPS protocol.
- You data has to be formatted correctly as XML (RFC 3023, see parameter description) and sent via POST.

With every request "application/xml" has to be passed as Content-Type and Accept Header.

For the authentication the Basic-HTTP-Authentification (RFC 2617) is used. As user name please enter your customer id and as password your Api-Key.

To calculate the necessary authentication keys, follow these steps: Enter the customer number followed by the API Key, separated by a colon, and then code Base64. If your customer number is 12345 and your API Key 123467890, your key would be calculated as follows: base64(12345:123467890). The corresponding authentication key would be "MTIzNDU2Nzg5MDoxMjM0NTY3ODkw".

Example HTTP-Header

```
Authorization: Basic MTIzNDU2Nzg5MDoxMjM0NTY3ODkw
Content-Type: application/xml; charset=UTF-8
Accept: application/xml; charset=UTF-8
```

### 2.4.2. Call of the interface

To call the SOFORT Gateway interface please use the following URL:

https://api.sofort.com/api/xml

To access, various parameters must be sent. All possible parameters for a call can be found in Table

Transaction request to the sofort Gateway including a short description of the parameter.

An example for a SOFORT Banking request:

```
<?xml version="1.0" encoding="UTF-8"?>
<multipay>
```

Interface description for SOFORT Banking

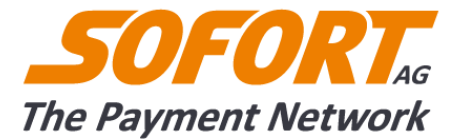

```
<project id>53245</project id>
     <language code>de</language code>
     <interface version>pn test 1</interface version>
     <amount>2.20</amount>
     <currency code>EUR</currency code>
 <reasons>
           <reason>test</reason>
</reasons>
 <user variables>
           <user variable>test</user variable>
 </user variables>
     <success url>http://www.test.de</success url>
     <abort url>http://www.direct-ebanking.com/test/test2.php</abort url>
     <notification urls>
           <notification url
notify on="loss">http://test.de/test3.php</notification url>
           <notification url
notify on="pending, refunded">http://test.de/test4.php</notification url>
</notification urls>
     <su>
     </su>
</multipay>
```

```
XML call SOFORT of the Gateway
```

### 2.4.3. Response of the SOFORT Gateway

In response to this call, you receive a transaction ID and the URL to process the payment to which you can transfer the customer.

The customer will be redirected to the payment form of SOFORT AG. After he has successfully entered his banking credentials he will be redirected to the passed or set success link. The parameter a response may contain can be found in table Response to a transaction request.

A response to a call typically looks as follows:

```
XML response of the Gateway
```

You can redirect your customer to the parameter "payment\_url" in order to start a transaction. The transaction ID is transferred in the "transaction" parameter. You should save the transaction ID with the respective order in order to access transaction data at a later point in time.

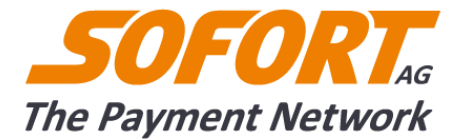

#### 2.4.4. Transaction notification

If your customer has paid successfully a notification is sent to you. A notification URL on your

server will be called and the transaction id will be passed. This URL can be set directly in your

project or passed on every call. A notification looks like this:

You will get this message also on each status change of your transaction. In order to receive more information about this transaction please start a transaction detail request. Possible parameters a transaction notification may contain can be found in table Notification about a status change.

#### 2.4.5. Request for the transaction details

As a reaction to a notification you can request the transaction details. Mandatory parameters for a transaction detail request can be found in table Transaction detail request. You can request data for one (or more) transaction or for transaction done in a certain period.

Two examples for a request:

or:

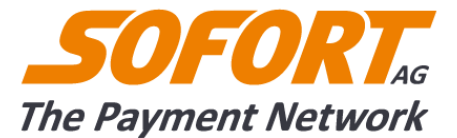

# 2.4.6. Response of the SOFORT Gateway to an request for transaction details

You can find explanations regarding the parameters in the table Response to a transaction detail

request.

The status of each product's transaction is also shown. In the annexe all possible status for each

product are listed (see also 5.3. Status messages SOFORT Banking).

```
<?xml version="1.0" encoding="UTF-8" ?>
<transactions>
     <transaction details>
           <project id>111111</project id>
           <transaction>00000-000000-000000-0000</transaction>
           <test>1</test>
           <time>2012-11-28T18:19:29+01:00</time>
           <status>received</status>
           <status reason>credited</status reason>
           <status modified>2012-11-28T18:20:12+01:00</status modified>
           <payment method>su</payment method>
           <language_code>de</language_code>
           <amount>1.00</amount>
           <amount refunded>0.00</amount refunded>
           <currency_code>EUR</currency_code>
           <reasons>
                 <reason>sofort.com - Test</reason>
                 <reason>0bfeab5c52</reason>
           </reasons>
           <user_variables>
                 <user variable>Variable 0</user variable>
           </user variables>
           <sender>
                 <holder>Max Mustermann</holder>
                 <account number>23456789</account number>
                 <bank code>00000</bank code>
                 <bank name>Demo Bank</bank name>
                 <bic>PNAGDE00000</bic>
                 <iban>DE060000000023456789</iban>
                 <country code>DE</country code>
           </sender>
           <recipient>
                 <holder>Max Testermann</holder>
                 <account number>999999999/account number>
                 <bank code>70011110</bank code>
                 <bank name>Sofort Bank</bank name>
                 <bic>DEKTDE71002</bic>
                 <iban>DE7970011110999999999</iban>
                 <country code>DE</country_code>
           </recipient>
           <email customer>test@payment-network.com</email_customer>
           <phone customer />
           <exchange_rate>1.0000</exchange rate>
           <costs>
                 <fees>0.00</fees>
```

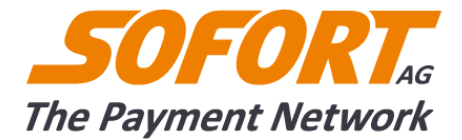

```
<currency_code>EUR</currency_code>
                  <exchange rate>1.0000</exchange rate>
            </costs>
            <511>
                  <consumer protection>0</consumer protection>
            </su>
            <status history items>
                  <status history item>
                        <status>pending</status>
                        <status reason>not credited yet</status reason>
                        <time>2012-11-28T18:19:29+01:00</time>
                  </status history item>
                  <status history item>
                        <status>received</status>
                        <status reason>credited</status reason>
                        <time>2012-11-28T18:20:12+01:00</time>
                  </status history item>
            </status history items>
      </transaction details>
</transactions>
```

XML response of the SOFORT Gateway to an request for transaction details

#### 2.4.7. Error Codes

If an request to the SOFORT Gateway failed, you will receive an error code. An overview with an

explanation of the error codes can be found in the Errors.

An error code might look like the following:

```
<new transaction>
    . . .
   <warnings>
       <warning>
          <code>8002</code>
          <message>invalid preselection. Valid values are: su,sr
</message>
          <field>preselection</field>
        </warning>
    </warnings>
    <su>
        <errors>
           <error>
                <code>8002</code>
                <message>product only supports German sender accounts.</message>
        <field>sender.country code</field>
            </error>
        </errors>
        <warnings>
            <warning>
                <code>8002</code>
                <message>will be replaced by transaction ID</message>
        <field>reasons.reason.2</field>
            </warning>
        </warnings>
    </su>
```

Interface description for SOFORT Banking

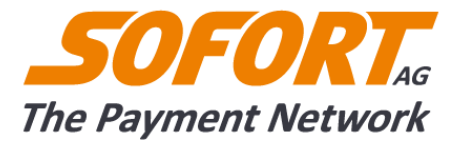

</new\_transaction> XML error code of the SOFORT Gateway

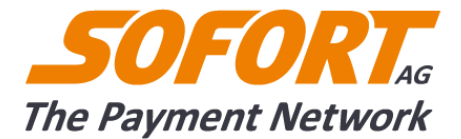

# 3. Testing

To test the integration of a SOFORT product, activate the test mode of the respective product settings in your SOFORT Gateway project.

Enter 88888888 or 00000 (for non-german banks) as sort code on the payment form. You can choose all other data arbitrarily.

After the transaction, check if your project is correctly configured:

- · Are you redirected to the success page after the transaction?
- · Were all notifications received correctly?
- $\cdot$  Is the order status set correctly or has the order been generated correctly?

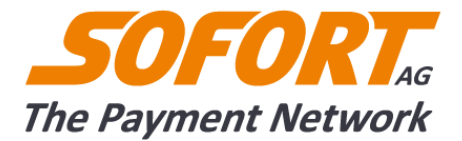

# 4. Refunds

Refunds are possible for the following products:

- SOFORT Banking
- Rechnung by SOFORT

We offer two different procedures for refunds:

- Refunds via XML-Interface (automatically)
- Refunds via the customer menu (manually)

#### Important notes:

Refunds can only be processed and registered as such if the following conditions are met:

Domestic transaction (e.g. sender DE -> recipient DE)

- Account holder of the account of the sender could be determined

(The account holder is only determined from the online banking, the returning account holder is ignored for return to the vendor)

- Bank identification number
- Account number

Cross-border SEPA transactions (e.g. sender DE -> recipient AT) additionally:

- BIC
- IBAN

If this data is not complete, transfer the amount manually.

You can only execute a reverse booking for transactions for which the money has been credited to your SOFORT Bank account (green dot in front of the transaction).

## 4.1. Refunds via the customer menu (manually)

In the customer menu you can mark transactions manually, save them and transfer them to your SOFORT Bank account.

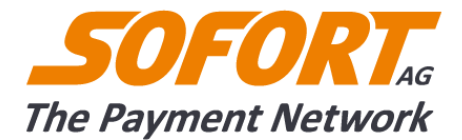

#### 4.1.1. Prepare refunds

Markieren Sie eine oder mehrere Transaktionen wie folgt:

Please mark one or more transactions for SOFORT Banking:

- Step 1: Choose in the customer menu "Transactions for SOFORT Banking"
- Step 2: Search for the transaction and click on the icon "Prepare for refunding" (blue arrow)

Generally a transaction can be prepared for refunding until the total sum is reached.

#### 4.1.2. Consolidate refunds

- Step 1: Choose in the customer menu "Services / Refunds"
- Step 2: On the following page you can check the booked transactions
- Step 3: You can edit refunds (amount, reference, recipient account) or delete them from the list.
- Step 4: Choose a sender account, insert a file name and "Save" the refunds

#### 4.1.3. Complete refunds

- Step 1: Choose in the customer menu "Services / Refunds"
- Step 2: The refund files are listed at the end of the screen
- Step 3: Start the automatic transfer to SOFORT Bank (click "computer icon")
- Step 4: With your account details you can login to the SOFORT Bank online banking
- Step 5: Enter the required TAN to confirm the refund

## **4.2.** Refunds via the XML interface (automatically)

#### 4.2.1. Generall

Furthermore, refunds can be prepared and retrieved via a XML interface automatically.

Data for a payment is sent directly from your server to the server of SOFORT.

Following guideline applies:

• You have to send the correct authentication key

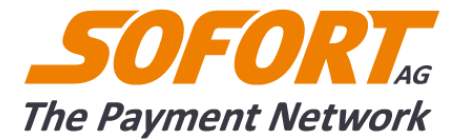

- You need to send the correct Content-Type header
- You have to call the correct URL and have to use https as protocol
- Your data has to be formatted as XML (specified below, according to RFC 3023) and has to be sent via POST

#### 4.2.2. Authentication

Authentication is done with basic-http-authentication (RFC 2617). As user name please use your

customer id and as password your API-key. For more details about authentication

see chapter 2.4.1. Authentication with API Key.

#### 4.2.3. Prepare refunds

Use the following URL: https://www.sofortueberweisung.de/payment/refunds

The request must be formatted according to the following example:

```
<?xml version="1.0" encoding="UTF-8" ?>
<refunds>
 <title>test</title>
 <sender>
    <holder>Max Mustermann</holder>
    <account number>9999999999/account number>
    <bank code>88888888</bank code>
 </sender>
  <refund>
    <transaction>00000-00000-00000000000/transaction>
    <amount>1.11</amount>
    <comment>Order cancelled by user. Commodities already sent back</comment>
 </refund>
 <refund>
    <transaction>00000-00000-000000000/(transaction>
    <amount>1.12</amount>
 </refund>
</refunds>
```

XML request to prepare refunds

A list of possible parameters can be found in the Annexe.

#### Response

If an error occurs a message like this will be returned:

```
<?xml version="1.0" encoding="UTF-8" ?>
<error>
     <code>7000</code>
     <message>Invalid XML</message>
</error>
Error message after a request for proparing refun
```

Error message after a request for preparing refunds

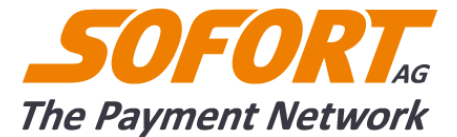

If there is no general error, all parameters of the request, as well as status and error code will be

returned. You can find an overview of the possible error notifications in the Annexe:

```
<?xml version="1.0" encoding="UTF-8" ?>
<refunds>
  <title>test</title>
  <sender>
    <holder>Max Mustermann</holder>
    <account number>9999999999/account number>
    <bank code>88888888</bank code>
 </sender>
  <refund>
    <transaction>00000-00000-000000000/transaction>
    <amount>1.11</amount>
    <comment>Order cancelled by user. Commodities already sent back</comment>
    <status>ok</status>
 </refund>
  <refund>
    <transaction>00000-00000-000000000/(transaction>
    <amount>1.12</amount>
    <status>error</status>
    <error>
      <code>5002</code>
      <message>Transaction not found</message>
    </error>
  </refund>
  <dta>Inhalt fuer DTA-Datei</dta>
  <dtazv>Inhalt fuer DTAZV-Datei</dtazv>
</refunds>
```

```
XML request of the refund interface
```

A list of parameters can be found Annexe.

### 4.2.4. Consolidate refunds

### a) Automatically

As soon as the "sender"-block is transferred at the request of the XML interface, the refunds are consolidated automatically. In the response you get the consolidated refunds in the parameters "dta" and "dtazv".

### b) Manually

If the "sender"-block isn't transferred at the request of the XML interface, the refunds are marked automatically, but aren't consolidated. In this case you can consolidate the refunds manually in the customer menu. Further information can be found in chapter 4.1.Refunds via the customer menu (manually).

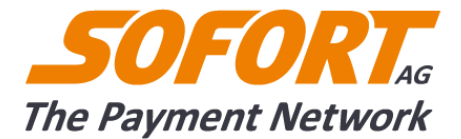

## 4.2.5. Complete refunds

## a) Via SOFORT Bank interface

This option is only available for those transactions, which have as sender account an account at the SOFORT Bank:

- Step 1: Choose in the customer menu "Services / Refunds"
- Step 2: The refund files are listed at the end of the screen
- Step 3: Start the automatic transfer to SOFORT Bank (click "computer icon")
- Step 4: With your account details you can login to the SOFORT Bank online banking
- Step 5: Enter the required TAN to confirm the refunds

Customers of the SOFORT Bank can do the upload of the refunds also via the DTA(ZV) interface (if the "sender"-block at the request of the XML interface was transferred).

## Via DTA(ZV) interface

- Step 1: Save the content of the XML block "dta" in a DTA file (.dta) and the content of the XML block "dtazv" in a DTAZV file (.dtazv).
- Step 2: Upload the file to your online banking (for help please contact your bank)
- Step 3: Complete the transaction in your online banking and confirm the refunds with your TAN

### 4.2.6. Testing refunds

In order to test refunds, you have to make at first a SOFORT Banking test transaction. Afterwards you can test the manual as well as the automatic refund. In the customer menu you can find the prepared and consolidated test refunds at "Services"/"Refunds"/"Test refunds".

For a test with the automatic method (XML interface) please use following bank account:

```
<sender>
    <holder>Bei Tests beliebig</holder>
    <account_number>999999999/account_number>
    <bank_code>88888888</bank_code>
</sender>
```

The request must be formatted according to the following example:

```
<?xml version="1.0" encoding="UTF-8" ?>
<refunds>
<title>test</title>
```

Interface description for SOFORT Banking

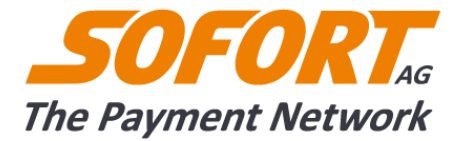

XML test request for refunds

The test transactions will be marked as refunds and in the response you will get the consolidated refunds in the blocks "dta" and "dtazv".

In the customer menu you can find the refunds at "Services" / "Refunds" / "Test refunds". Please note that it isn't possible to mix real and test transactions in one request.

#### 4.2.7. Error codes

If the request is invalid, the response contains an "errors" element which contains "code" and "message" elements with detailed information.

Following table shows, how you can simulate different error codes with specific transaction ID's:

| Transaction               | Status | Code | Message                                                                              |
|---------------------------|--------|------|--------------------------------------------------------------------------------------|
| 00000-00000-0000000-0000  | ok     | -    | -                                                                                    |
| 00000-00000-00000000-5002 | error  | 5002 | Transaction could not be found                                                       |
| 00000-00000-00000000-5003 | error  | 5003 | Amount must not exceed Transaction amount                                            |
| 00000-00000-00000000-5004 | error  | 5004 | Transaction has not been received yet<br>(nur mit Konto bei der SOFORT Bank möglich) |
| 00000-00000-00000000-5006 | error  | 5006 | No refund elements provided                                                          |
| 00000-00000-00000000-5009 | error  | 5009 | Transaction could not be marked as cancelled.<br>An unknown error occured.           |
| 00000-00000-00000000-5012 | error  | 5012 | Invalid amount                                                                       |
| 00000-00000-00000000-5018 | error  | 5018 | Invalid BIC                                                                          |
| 00000-00000-00000000-5019 | error  | 5019 | Invalid IBAN                                                                         |

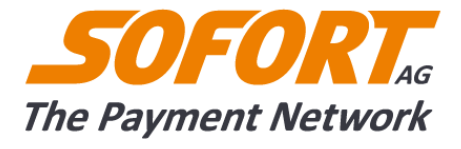

Table 1: Transaction numbers to simulate error codes for refunds

Interface description for SOFORT Banking

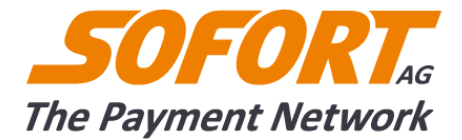

## 5. Annexe

If you do not use the library (sofortLib) you find a detailed XML-interface documentation here.

#### Table column quantity:

| [1] | = mandatory | parameter |
|-----|-------------|-----------|
|-----|-------------|-----------|

- [0,1] = optional parameter, only one or no value can be passed
- [0..20] = optional parameter, up to 20 values can be passed

## 5.1. Call of the Interface

The interface is always called with a POST request to the following URL

https://api.sofort.com/api/xml

As authentication you have to use the Basic-HTTP-Authentification and your customer id as your username and your Api-Key as your password.

The messages must be correctly formatted as XML. Examples for the XML-messages can be found in the previous chapter

### 5.1.1. Transaction request to the sofort Gateway

This table contains all possible parameters which can be used in order to initiate a transaction.

| Parameter         | Quantity | Type<br>(Length) | Description                                                                                                    |
|-------------------|----------|------------------|----------------------------------------------------------------------------------------------------|
| multipay          | [1]      | Container        | Containername, encloses the complete message                                                                                                    |
| project_id        | [1]      | Integer          | Project number                                                                                                    |
| interface_version | [0,1]    | String (255)     | Version of the shop interface                                                                                                    |
| language_code     | [0,1]    | String (2)       | Language of the payment form, according to ISO 639-1                                                                                                    |
| timeout           | [0,1]    | Integer          | Availability of a transaction in seconds from the creation of the message new_transaction on our interface until the placing of the bank transfer/default: unlimited |
| email_customer    | [0,1]    | String (255)     | Email address of your customer                                                                                                    |
| phone_customer    | [0,1]    | String (255)     | Telephone number of your customer. Begins with + possible characters are 0-9 - / , ( ) No letters.                                                                   |

Interface description for SOFORT Banking

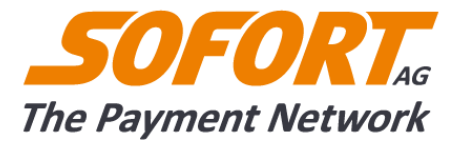

| Parameter           | Quantity | Type<br>(Length)                               | Description                                                                                                    |
|---------------------|----------|------------------------------------------------|----------------------------------------------------------------------------------------------------|
| user_variables      | [0,1]    | Container                                      | List of user variables                                                                                                    |
| user_variable       | [020]    | String (255)                                   | User variable                                                                                                    |
| sender              | [0,1]    | Container                                      | Sender account                                                                                                    |
| holder              | [0,1]    | String (27)                                    | Sender account holder                                                                                                    |
| account_number      | [0,1]    | String (30)                                    | Sender account number                                                                                                    |
| bank_code           | [0,1]    | String (30)                                    | Sender bank code                                                                                                    |
| country_code        | [0,1]    | String (2)                                     | Sender country code (ISO 3166-1 e.g. de)                                                                                                    |
| iban                | [0,1]    | String (34)                                    | IBAN                                                                                                    |
| bic                 | [0,1]    | String (11)                                    | BIC                                                                                                    |
| amount              | [1]      | Decimal (8,2)                                  | Amount, format: no thousands separator, two<br>decimal placed, separated with a point.<br>Example: "150.00" (150 Euro)                                                          |
| currency_code       | [1]      | String (3)                                     | Currency according to ISO 4217 e.g.: EUR                                                                                                    |
| reasons             | [1]      | ContainerList<br>with<br>subjects,<br>optional | List with subjects, optional                                                                                                    |
| reason              | [02]     | String (27)                                    | List with subjects, optional, only the following characters are allowed: <b>0-9</b> ', ' <b>a-z</b> ', ' <b>A-Z</b> ', '', '+', ',', '-', '.' other characters will be deleted. |
| success_url         | [0,1]    | String (255)                                   | Success link                                                                                                    |
| abort_url           | [0,1]    | String (255)                                   | Abort link                                                                                                    |
| timeout_url         | [0,1]    | String (255)                                   | Timeoutlink                                                                                                    |
| notification_urls   | [0,1]    | Container                                      | List with notification urls                                                                                                    |
| notification_url    | [05]     | String (255)                                   | Notification url                                                                                                    |
| notification_emails | [0,1]    | Container                                      | List with notification email addresses                                                                                                    |
| notification_email  | [010]    | String (255)                                   | Notification email address, a example of the request you will find in the example XML-call for SOFORT Banking.                                                                  |
|                     | [0,4]    |                                                |                                                                                                    |
| su                  | [0,1]    | Container                                      | SOFORT Banking                                                                                                    |

Interface description for SOFORT Banking

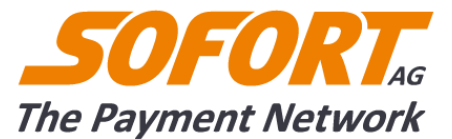

| Parameter           | Quantity | Type<br>(Length) | Description                    |
|---------------------|----------|------------------|--------------------------------|
| customer_protection | [0,1]    | Boolean          | 1 = buyer protection aktivated |

Table 2: Parameters request to the SOFORT Gateway

#### 5.1.2. Response to a transaction request

As a response to a transaction request you will receive a transaction ID and an Url where the customer must be redirected to in order to finish the payment. The response may contain warnings.

| Parameter       | Quantity | Type<br>(Length) | Description                     |
|-----------------|----------|------------------|---------------------------------|
| new_transaction | [1]      | Container        | A new transaction is generated. |
| transaction     | [1]      | String (27)      | Transaction number              |
| payment_url     | [1]      | String (255)     | Url of the payment form         |
| warnings        | [0,1]    | Container        | List with warnings              |
| warning         | [1n]     | Container        | Warning, non critical errors    |
| code            | [1]      | Int              | Warning code                    |
| message         | [1]      | String(255)      | Warning message                 |

Table 3: Return parameters SOFORT Gateway after a transaction request

# 5.2. Notification about a status change of a transaction

#### 5.2.1. Notification about a status change

After a finished transaction or in case of a status change you will receive a notification which includes the following parameters.

| Parameter           | Quantity | Type<br>(Length) | Description                                                 |
|---------------------|----------|------------------|-------------------------------------------------------------|
| status_notification | [1]      | Container        | The status of the transaction has changed.                  |
| transaction         | [1]      | String (27)      | Transaction id                                              |
| time                | [1]      | String (25)      | Date and time (with time zone) according to ISO 8601 in the |

Interface description for SOFORT Banking

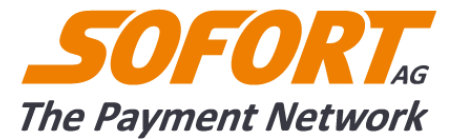

| Parameter | Quantity | Type<br>(Length) | Description                                                         |
|-----------|----------|------------------|---------------------------------------------------------------------|
|           |          |                  | Format YYYY-MM-DDThh:mm:ss+HH:mm e.g. 2010-06-<br>17T18:30:00+02:00 |

Table 4: Parameter of the notificcation SOFORT Gateway

#### **5.2.2.** Transaction detail request

If you need more details about a transaction you can request details of a transaction. A transaction detail request contains the following parameters.

| Parameter                          | Quantity | Type<br>(Length) | Description                                                                                                    |
|------------------------------------|----------|------------------|----------------------------------------------------------------------------------------------------|
| transaction_request<br>version="2" | [1]      | Container        | Request of transaction details                                                                                                    |
| transaction                        | [0100]   | String (27)      | Transaction number, more than one can be queried                                                                                                    |
| from_time                          | [0,1]    | String (25)      | Start of a period if no transaction ID has been passed.<br>Default: request day 0:00 o'clock. Format ISO 8601 YYYY-<br>MM-DD or YYYY-MM-DDThh:mm:ss+HH:mm          |
| to_time                            | [0,1]    | String (25)      | End of a period if no transaction id has been passed.<br>Default: request point of time. Format YYYY-MM-DD or<br>YYYY-MM-DDThh:mm:ss+HH:mm                         |
| number                             | [0,1]    | Integer          | Amount of transactions that should be passed (at request of a period). Default: 100                                                                                |
| page                               | [0,1]    | Integer          | If number is used you are able to request the following<br>transactions with this parameter Default: 1<br>e.g.: number=10, page=2 => transactions 11-20 are passed |

Table 5: Parameters transaction request SOFORT Gateway

#### 5.2.3. Response to a transaction detail request

The table shows all possible parameters a transaction detail message may contain. If you want to create your own invoice for Rechnung by sofort you have to use the green highlighted parameters.

| Parameter    | Quantity | Type<br>(Length) | Description          |
|--------------|----------|------------------|----------------------|
| transactions | [1]      | Container        | List of transactions |

Interface description for SOFORT Banking

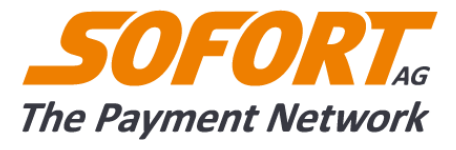

| Parameter            | Quantity | Type<br>(Length) | Description                                                                                                    |
|----------------------|----------|------------------|----------------------------------------------------------------------------------------------------|
| transaction_details  | [0n]     | Container        | Details of one transaction                                                                                                    |
| project_id           | [1]      | Integer          | Project number                                                                                                    |
| transaction          | [1]      | String (27)      | Transaction id                                                                                                    |
| test                 | [1]      | Boolean          | Test transaction                                                                                                    |
| time                 | [1]      | String (25)      | Date and time (with time zone) according to<br>ISO 8601 in the Format YYYY-MM-<br>DDThh:mm:ss+HH:mm e.g. 2010-06-<br>17T18:30:00+02:00                         |
| status               | [1]      | String (20)      | Status code of the transaction                                                                                                    |
| status_reason        | [1]      | String (255)     | Reason for the status                                                                                                    |
| status_history_items | [1]      | Container        | Container for the status history entries                                                                                                    |
| status_history_item  | [0n]     | Container        | Subcategory for individual status entries                                                                                                    |
| status               | [1]      | String (20)      | Status code of the transaction                                                                                                    |
| status_reason        | [1]      | String (255)     | Reason for the status                                                                                                    |
| time                 | [1]      | String (25)      | Time of the set status                                                                                                    |
| status_modified      | [1]      | String (25)      | Date and time (with time zone) of the last<br>status change according to ISO 8601 in the<br>Format YYYY-MM-DDThh:mm:ss+HH:mm e.g.<br>2010-06-17T18:30:00+02:00 |
| payment_method       | [1]      | String (2)       | Payment method that has been used (su, sr,)                                                                                                    |
| language_code        | [1]      | String (2)       | Language, according to ISO 639-1                                                                                                    |
| amount               | [1]      | Decimal (8,2)    | Amount                                                                                                    |
| amount_refunded      | [01]     | Decimal (8,2)    | Refunded amount                                                                                                    |
| currency_code        | [1]      | String (3)       | Currency according to ISO 4217 e.g.: EUR                                                                                                    |
| reasons              | [1]      | Container        | List with subjects                                                                                                    |
| reason               | [02]     | String (255)     | Subject                                                                                                    |
| user_variables       | [1]      | Container        | List of user variables                                                                                                    |
| user_variable        | [020]    | String (255)     | User variable                                                                                                    |

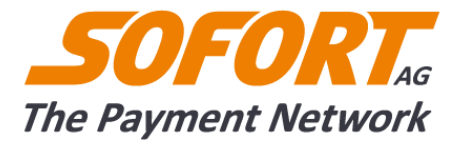

| Parameter      | Quantity | Type<br>(Length) | Description                                                                                        |
|----------------|----------|------------------|----------------------------------------------------------------------------------------------------|
| sender         | [1]      | Container        | Sender account                                                                                     |
| holder         | [1]      | String (27)      | Sender account holder                                                                              |
| account_number | [1]      | String (30)      | Sender account number                                                                              |
| bank_code      | [1]      | String (30)      | Sender bank code                                                                                   |
| bank_name      | [1]      | String (255)     | Sender country code                                                                                |
| bic            | [1]      | String (11)      | BIC                                                                                                |
| iban           | [1]      | String (34)      | IBAN                                                                                               |
| country_code   | [1]      | String (2)       | Country code                                                                                       |
| recipient      | [1]      | Container        | Recipient account                                                                                  |
| holder         | [1]      | String (27)      | Recipient account holder                                                                           |
| account_number | [1]      | String (30)      | Recipient account number                                                                           |
| bank_code      | [1]      | String (30)      | Recipient bank code                                                                                |
| bank_name      | [1]      | String (255)     | Recipient country code                                                                             |
| bic            | [1]      | String (11)      | BIC                                                                                                |
| iban           | [1]      | String (34)      | IBAN                                                                                               |
| country_code   | [1]      | String (2)       | Country code                                                                                       |
| email_customer | [1]      | String (255)     | Email address of your customer                                                                     |
| phone_customer | [1]      | String (255)     | Telephone number of your customer. Begins with + possible characters are 0-9 - / , ( ) No letters. |
| exchange_rate  | [1]      | Decimal (8,4)    | Exchange rate                                                                                      |
| costs          | [1]      | Container        | Information about the current fees for this transaction                                            |
| fees           | [1]      | Decimal (8,2)    | Fees                                                                                               |
| currency_code  | [1]      | String (3)       | Currency according to ISO 4217 e.g.: EUR                                                           |
| exchange_rate  | [1]      | Decimal (8,4)    | Exchange rate                                                                                      |
|                |          |                  |                                                                                                    |

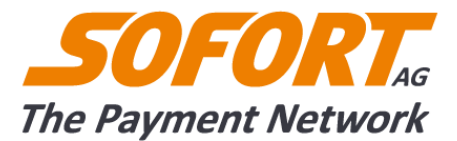

| Parameter           | Quantity | Type<br>(Length) | Description                |
|---------------------|----------|------------------|----------------------------|
| su                  | [01]     | Container        | SOFORT Banking             |
| consumer_protection | [1]      | Boolean          | Buyer protection activated |

Table 6: Parameters transaction request SOFORT Gateway

## **5.3. Status messages SOFORT Banking**

A transaction detail message also contains the status of a payment, if a SOFORT Bank account exist.

| status   | status_reason       | Description                                                   |
|----------|---------------------|---------------------------------------------------------------|
| loss     | complaint           | The buyer protection has been claimed.                        |
| loss     | not_credited        | Money not received.                                           |
| pending  | not_credited_yet    | Money not received yet.                                       |
| received | consumer_protection | The money has been credited to the trust account.             |
| received | credited            | Money received.                                               |
| refunded | compensation        | The money has been refunded (partly refund).                  |
| refunded | refunded            | Money has been refunded (complete refund of the full amount). |

Table 7: Status messages of transactions for SOFORT Banking and SOFORT Bank-account

| status      | status_reason              | Description                                                                                                    |
|-------------|----------------------------|----------------------------------------------------------------------------------------------------|
| untraceable | sofort_bank_account_needed | The transaction with SOFORT Banking was successfull. Additional status reports on receipt of the amount in the account are only possible with SOFORT bank account. |

Table 8: Status messages of transactions for SOFORT Banking without SOFORT Bank-account

## 5.4. Error Case

#### **5.4.1.** Parameters for the error massage / warning

| Parameter | Amount | Type<br>(Length) | Description           |
|-----------|--------|------------------|-----------------------|
| errors    | [1]    | Container        | Error list, container |
| error     | [1n]   | Container        |                       |

Interface description for SOFORT Banking

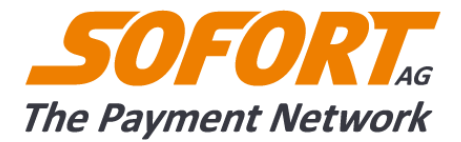

| Parameter | Amount | Type<br>(Length) | Description                      |
|-----------|--------|------------------|----------------------------------|
| code      | [1]    | Integer          | Error number                     |
| message   | [1]    | String (255)     | Error message                    |
| field     | [1]    | String (255)     | Field to which the error relates |
| warnings  | [1]    | Container        | List of warnings, container      |
| warning   | [1n]   | Container        |                                  |
| code      | [1]    | Integer          | Warning id                       |
| message   | [1]    | String (255)     | Warning message                  |
| field     | [1]    | String (255)     | Field to which the error relates |

Table 9: Parameter of the error massage / warning

## 5.4.2. Possible error messages / warnings

### **Common errors**

| Code | Message                                            |
|------|----------------------------------------------------|
| 7000 | Invalid XML                                        |
| 7001 | Invalid project ID                                 |
| 7002 | Project disabled                                   |
| 7004 | Xml parameter not provided in request              |
| 7005 | Project has no SOFORT Bank account                 |
| 7006 | Service temporarily unavailable due to maintenance |
| 7007 | Amount required.                                   |
| 7008 | Invalid amount.                                    |
| 7009 | Reason required.                                   |
| 7010 | Invalid sender country id.                         |
| 7011 | Invalid recipient country id                       |
| 7012 | Invalid sender bank code                           |

Interface description for SOFORT Banking

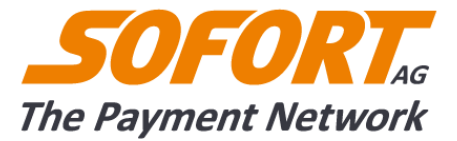

| Code | Message                                 |
|------|-----------------------------------------|
| 7013 | Sender account equals recipient account |
| 7014 | Invalid hash                            |

Table 10: Common errors

## **Error/warnings when calling the SOFORT Gateway interface**

| Code | Message                             |
|------|-------------------------------------|
| 8000 | No project ID provided              |
| 8001 | Unknown project                     |
| 8002 | Validation Error                    |
| 8003 | Request could not be processed      |
| 8004 | No product is selected              |
| 8006 | Logic error.                        |
| 8010 | must not be empty                   |
| 8011 | not in list of valid values         |
| 8012 | must be a positive number           |
| 8013 | unsupported currency                |
| 8014 | invalid amount                      |
| 8015 | amount is out of range              |
| 8016 | must be a valid url                 |
| 8017 | invalid chars                       |
| 8018 | maximum length of 27 chars exceeded |
| 8019 | invalid email address               |
| 8020 | invalid phone number                |
| 8021 | invalid country code                |
| 8022 | unsupported country code            |

Interface description for SOFORT Banking

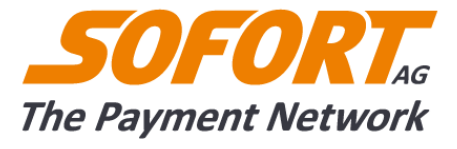

| Code | Message                                                                            |
|------|------------------------------------------------------------------------------------|
| 8023 | invalid BIC                                                                        |
| 8026 | must be a boolean, either 0 or 1                                                   |
| 8027 | product not activated and not in testmode                                          |
| 8028 | locked_sender_country_id is activated in project settings, but not provided        |
| 8042 | consumer protection is only available for sender accounts from DE, AT and CH       |
| 8044 | the provided sender.bank_code is a test bank code (but product is not in testmode) |
| 8045 | product in testmode and given bank_code is not a test bank code                    |
| 8046 | validation of given bank account and bank code failed                              |
| 8047 | maximum length of 255 chars exceeded                                               |
| 8048 | invalid date format, expecting YYYY-MM-DD HH:MM::SS                                |
| 8049 | unsupported language                                                               |
| 8050 | value too small. setting timeout to minimum value.                                 |
| 8051 | invalid items found                                                                |
| 8054 | all products deactivated due to errors. Initiation aborted                         |
| 8055 | will be replaced by transaction ID                                                 |
| 8056 | sender email must be provided for consumer protection                              |
| 8057 | activate this product in your project settings                                     |
| 8058 | payment not possible with this service                                             |
| 8059 | sender country not supported for this currency                                     |
| 8060 | Blacklisted                                                                        |
| 8061 | Transaction with same data already created                                         |
| 8063 | No success_url provided in request and in project settings                         |
| 8064 | No abort_url provided in request and in project settings                           |

Table 11: Error/warnings at the request of the SOFORT Gateway

Interface description for SOFORT Banking

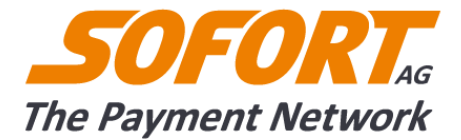

## Error at the request of the transaction details

| Code | Message                                                        |
|------|----------------------------------------------------------------|
| 7999 | Out of range (Too many entries or invalid values for the site) |
| 8005 | Too many transactions requested                                |
| 8007 | Invalid date format. Format is YYYY-MM-DD [HH:MM:SS]           |
| 8008 | from_time equals to_time                                       |
| 8009 | max date range exceeded                                        |

Table 12: Errors at the request of the transaction details SOFORT Gateway

### **Status-Codes of the API**

200 OK: message accepted

401 Unauthorized: no authorisation, e.g. false API-Key

## 5.5. Refunds

In order to mark and consolidate a transaction as refund you have to use the following parameters in you request.

## 5.5.1. Parameters for preparing a refund

| Parameter      | Amount | Type<br>(Length) | Description                                                                                                    |
|----------------|--------|------------------|----------------------------------------------------------------------------------------------------|
| refunds        | [1]    | Container        | List of refunds                                                                                                    |
| title          | [01]   | String           | Name of file                                                                                                    |
| sender         | [01]   | Container        | If the refund should be executed from another bank account instead of the account which is saved in the project settings |
| holder         | [01]   | String           | Name of account holder                                                                                                   |
| account_number | [01]   | String           | Number of the sender account                                                                                             |
| bank_code      | [01]   | String           | sort code of the sender account                                                                                          |
| refund         | [1n]   | Container        | refund                                                                                                    |
| transaction    | [1]    | String           | Transaction id of the transaction you are refunding                                                                      |

Interface description for SOFORT Banking

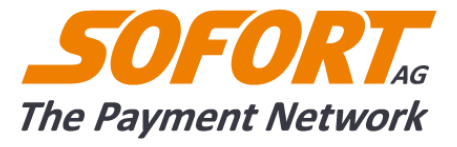

| Parameter | Amount | Type<br>(Length) | Description                                            |
|-----------|--------|------------------|--------------------------------------------------------|
| amount    | [1]    | Double (8.2)     | Amount to be transferred, formatted as : 12345.24      |
| comment   | [01]   | String (255)     | Optional comment, will be displayed in your admin menu |

#### Table 13: Parameters for preparing a refund

## 5.5.2. Response parameters

| Parameter      | Amount | Type<br>(Length) | Description                                                                                                    |
|----------------|--------|------------------|----------------------------------------------------------------------------------------------------|
| error          | [0n]   | Container        | Description of error                                                                                                    |
| code           | [1]    | Integer          | Error code                                                                                                    |
| message        | [1]    | String (255)     | Error message                                                                                                    |
|                |        |                  |                                                                                                    |
| refunds        | [1]    | Container        |                                                                                                    |
| title          | [01]   | String           | Dateiname                                                                                                    |
| sender         | [01]   | Container        | If the refund should be executed from another bank account instead of the account which is saved in the project settings. |
| holder         | [1]    | String           | Name of account holder                                                                                                    |
| account_number | [1]    | String           | Number of the sender account                                                                                              |
| bank_code      | [1]    | String           | sort code of the sender account                                                                                           |
| refund         | [1n]   | Container        |                                                                                                    |
| transaction    | [1]    | String           | Transaction ID of the original transaction                                                                                |
| amount         | [1]    | Double (8.2)     | Amount to be transferred, formatted as : 12345.24                                                                         |
| comment        | [01]   | String (255)     | Optional comment, will be displayed in your admin menu                                                                    |
| status         | [1]    | String           | ok or error                                                                                                    |
| error          | [0n]   | Container        |                                                                                                    |
| code           | [1]    | Integer          | Error code                                                                                                    |
| message        | [1]    | String (255)     | Detailed error message                                                                                                    |

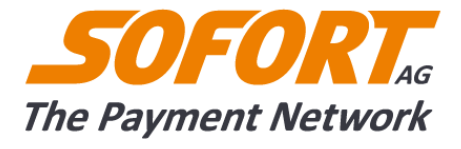

| Parameter | Amount | Type<br>(Length) | Description                                                      |
|-----------|--------|------------------|------------------------------------------------------------------|
| dta       | [01]   | String           | Refunds in DTA format (for German domestic payment transactions) |
| dtazv     | [01]   | String           | Refunds in DTAZV format (for foreign payment transactions)       |

Table 14: Response parameters for refunds

## 5.5.3. Errors

| Code | Message                                                             |
|------|---------------------------------------------------------------------|
| 5000 | Transaction ID missing                                              |
| 5001 | Amount missing                                                      |
| 5002 | Transaction could not be found                                      |
| 5003 | Amount must not exceed transaction amount                           |
| 5004 | Transaction has not been received yet                               |
| 5006 | No refund elements provided                                         |
| 5007 | Consumer Protection not closed                                      |
| 5008 | Product not supported                                               |
| 5009 | Refund request could not be issued. An unknown error occured.       |
| 5010 | Invalid bank code                                                   |
| 5011 | Invalid account number                                              |
| 5012 | Invalid amount                                                      |
| 5013 | Invalid reason                                                      |
| 5014 | Reason field too long                                               |
| 5015 | Execution date in the past                                          |
| 5016 | 'Invalid country code                                               |
| 5017 | 'Execution date is too far in the future (maximum 31 days from now) |
| 5018 | Invalid BIC                                                         |

Interface description for SOFORT Banking

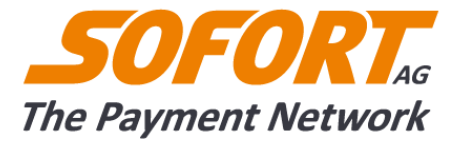

| Code | Message                                                                                                    |
|------|----------------------------------------------------------------------------------------------------|
| 5019 | Invalid IBAN                                                                                                    |
| 5020 | Invalid holder                                                                                                    |
| 5021 | Refunding of test and real transactions must not be mixed                                                                                   |
| 5022 | Transaction isn't a EUR transaction. Only EUR transactions may be refunded.                                                                 |
| 5023 | Sender-Block contains a real account and the records are test transactions.<br>Real sender account and test transactions must not be mixed. |
| 5024 | Sender-Block contains a test account and the records are real transactions<br>Test sender account and real transactons must not be mixed.   |
| 5025 | Transaction has no account holder                                                                                                    |

Table 15: Specific error for refunds

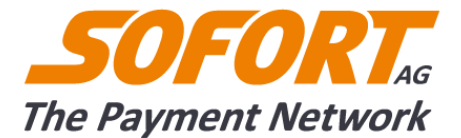

# 6. Support & Imprint

The SOFORT team will gladly assist you. You may either e-mail us at integration@sofort.com or use our support form under <u>https://www.payment-network.com/sue\_de/general/kontakt</u>

For questions concerning the integration of our payment solution contact our technical support hotline: +49 (0)89 20 20 889 - 400

#### **Business hours:**

Monday-Thursday: 8:30am-18:00pm Friday: 08:30am-17:00pm

#### **Imprint and Contact**

#### **SOFORT AG**

Fussbergstr. 1 D-82131 Gauting Tel.: +49 (0)89 20 20 889 – 400 Fax.: +49 (0)89 20 20 889 – 499

https://www.sofort.com

#### info@sofort.com

Executive Board: Dr. Gerrit Seidel (CEO), Dr. Dr. Jens Lütcke, Georg Schardt Suoervisory Board: Dr. Michael Riemenschneider (Chairman) Registered at the County Court Munich: Commercial Registry no. 161963